le c**nam** 

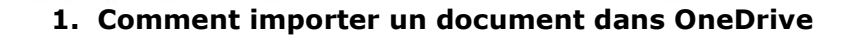

ocess

vivo

operations logistiques

industries de

des

Sques d'entreprise

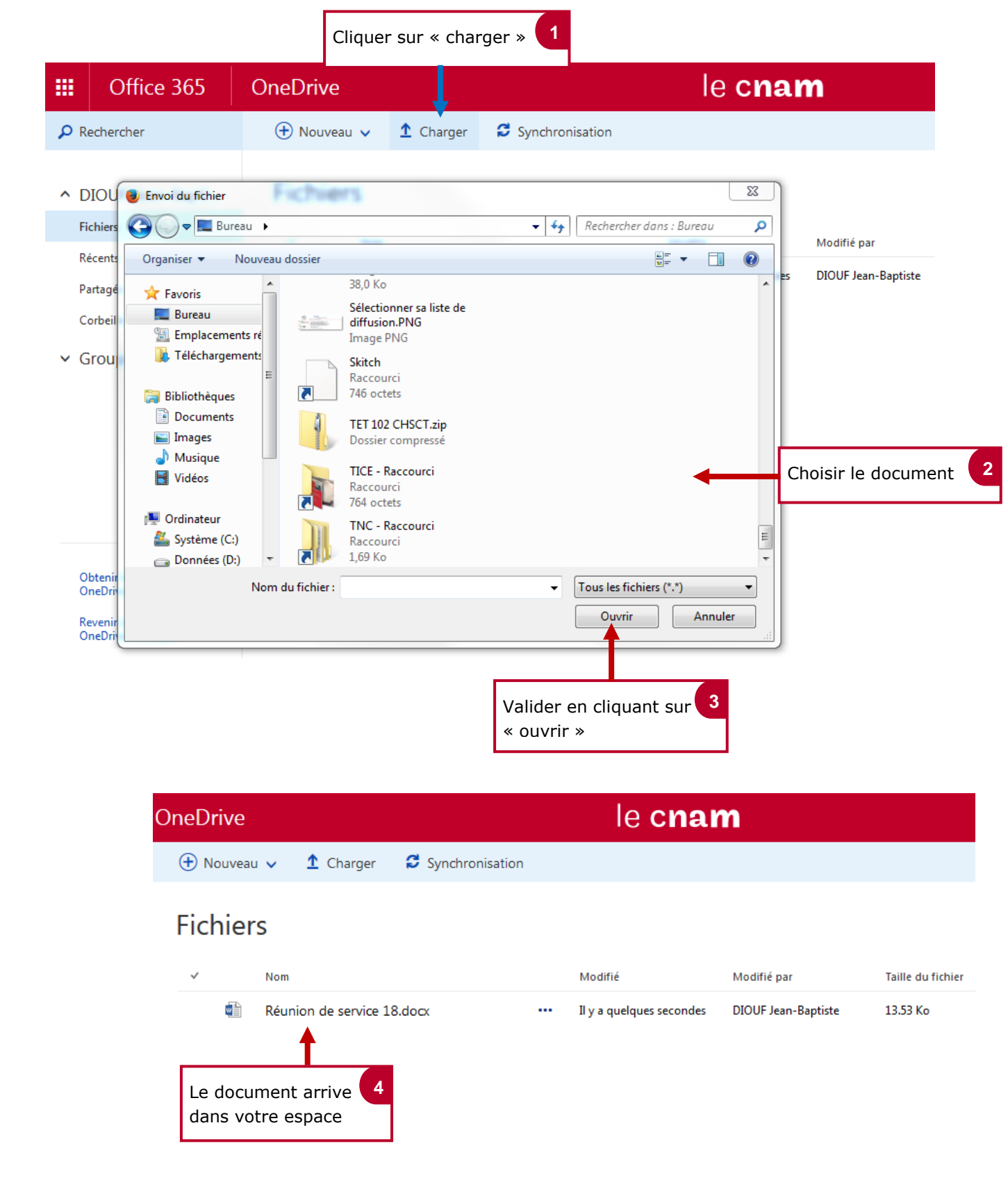